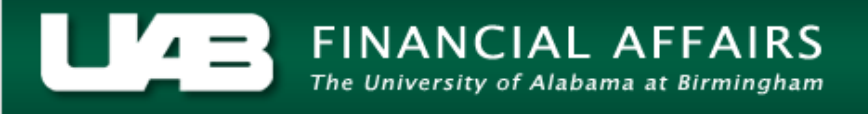

## UAB GA End User Project Status Inquiry Commitments

All commitments open on a project can be viewed using the **COMMITMENTS** button.

- ビオメ **UABGA** Default Current Period GA-NOV-2005 Project Name Tot - Cst Bgt ITD - Act Cost Commit Amt Available Bal Ovr Bgt % Cmplt PTD - Act Cost 1 R01 HL08081 475850 1861 229427 244562 48 230 ◀ Events Invoices Commitments Project **Resource Status** Ta<u>s</u>k Status
- 1. From the **PROJECT STATUS** window, click on the **COMMITMENTS** button.

**Note:** Most attribute information related to a project is maintained at the Award level and is accessible through the **Award Status Inquiry** function.

This will open the **FIND COMMITMENTS** window. Note that there are various criteria by which to search for specific commitments related to this project. Enter criteria here to narrow the list of commitments returned, or simply click on the **FIND** button to see all of the commitments related to this project.

- Find Commit Vale Operating Unit) 300005

   Supplier Name
   Supplier Number

   Expenditure Type
   Expenditure Organization

   Commitment Dates

   Commitment Type
   Commitment Type
- 2. After entering desired parameters, click on the FIND button.

## UAB GA End User Project Status Inquiry Commitments

| SUPPLIER NAME    | Vendor name.                                               |  |  |  |
|------------------|------------------------------------------------------------|--|--|--|
| SUPPLIER NUMBER  | Vendor number.                                             |  |  |  |
| EXPENDITURE TYPE | Object code.                                               |  |  |  |
| EXPENDITURE      | Organization associated with the commitment item.          |  |  |  |
| ORGANIZATION     |                                                            |  |  |  |
| COMMITMENT DATES | Starting date range of commitment items search.            |  |  |  |
| -                | Ending date range of commitment items search.              |  |  |  |
| COMMITMENT TYPE  | The document type initiated which incurred the commitment. |  |  |  |
|                  | Includes Purchase Order, Requisition, etc.                 |  |  |  |
| CLEAR (BUTTON)   | Erases data from the fields.                               |  |  |  |
| FIND (BUTTON)    | Searches for data based on parameters entered.             |  |  |  |

A description of each field in the **FIND COMMITMENTS** window is detailed below.

The **COMMITMENT DETAILS** window will appear with the find results. The type of information contained in this window is equivalent to that contained at the Award level. However, remember that commitments for the entire Project (regardless of funding source) are displayed in this view.

3. To see more of the commitment detail information for this project, scroll to the right using the scroll bar at the bottom of this window.

| 0 | Comm                               | itment Details (UAE                  | 9 Operating Unit) - 30 | 0005            |              |                  |        |                          | E N | × |
|---|------------------------------------|--------------------------------------|------------------------|-----------------|--------------|------------------|--------|--------------------------|-----|---|
|   | 🖆 UABGA Default 🗹                  |                                      |                        |                 |              |                  |        |                          |     |   |
|   | Task Supplier Name Commitment Date |                                      |                        | Түре            | Commitment # | Expenditure Type | Amount | Description              | Re  |   |
| Π | 01.01                              | FISHER SCIENT                        | 14-JUN-2005            | Purchase Orders | 1061412      | 8202099 SUPP-0   | 0.00   | DISPENSR MULTI TAP 5     | M:  |   |
| Ĩ | 01.01                              | 1 FISHER SCIENT 14-JUN-2005 Purchase |                        | Purchase Orders | 1061412      | 8202099 SUPP-0"  | 0.00   | NC-9137-987, regulator f | Ma  |   |
| Ĩ | 01.01                              | SIGMA ALDRIC                         | 11-JUL-2005            | Requisition     | 69357        | 8202099 SUPP-0"  | 595.00 | T2449-10ML, triglycerid  | Ma  |   |
| Ĩ | 01.01                              | J1 SIGMA ALDRIC 11-JUL-2005          |                        | Requisition     | 69357        | 8202099 SUPP-0"  | 260.00 | F6428-40H, free glycero  | Ma  |   |
| Ĩ | 01.01                              | SIGMA ALDRIC                         | 11-JUL-2005            | Requisition     | 69357        | 8202099 SUPP-0"  | 112.50 | F9252, folin-ciocalteu's | Ma  | 1 |
| Ĩ | 01.01 SIGMA                        | SIGMA ALDRIC                         | 11-JUL-2005            | Requisition     | 69357        | 8202099 SUPP-0"  | 352.00 | GAG020-1KT, glucose (0   | Ma  |   |
| Ĩ | 01.01                              | STAPLES                              | 08-JUL-2005            | Requisition     | 69083        | 8202099 SUPP-0   | 150.15 | TABLE-UTILTY STEEL 2     | Ma  |   |
| Ĩ |                                    |                                      |                        |                 |              |                  |        |                          |     |   |
| Ĩ |                                    |                                      |                        |                 |              |                  |        |                          |     |   |
| Ĩ |                                    |                                      |                        |                 |              |                  |        |                          | Π,  | - |
|   |                                    |                                      |                        |                 |              |                  |        |                          |     |   |
|   |                                    |                                      |                        |                 |              |                  |        |                          |     |   |
|   |                                    |                                      |                        |                 |              |                  |        |                          |     |   |

## UAB GA End User Project Status Inquiry Commitments

A description of each column is detailed below.

| SUPPLIER NAME         | Vendor name.                                                    |  |  |  |
|-----------------------|-----------------------------------------------------------------|--|--|--|
| COMMITMENT DATE       | The date upon which the commitment was incurred.                |  |  |  |
| COMMITMENT TYPE       | The document type initiated which incurred the commitment.      |  |  |  |
| COMMITMENT NUMBER     | The unique number assigned to the document listed in the        |  |  |  |
|                       | previous field.                                                 |  |  |  |
| QUANTITY              | Expenditure items quantity.                                     |  |  |  |
| UOM                   | Expenditure items unit of measure.                              |  |  |  |
| PROJECT RAW COST      | Expenditure item direct cost.                                   |  |  |  |
| PROJECT BURDENED COST | Burdened cost or indirect cost.                                 |  |  |  |
| EXPENDITURE           | Organization incurring commitment. Remember that in             |  |  |  |
| ORGANIZATION          | Grants Accounting, this is used only to differentiate between   |  |  |  |
|                       | Hospital (70) and Campus (10) projects.                         |  |  |  |
| TASK NUMBER           | Task number to which specified commitment is tied.              |  |  |  |
| EXPENDITURE TYPE      | Object code.                                                    |  |  |  |
| APPROVED              | Approval status of document incurring commitment.               |  |  |  |
| DESCRIPTION           | Taken from the optional Description field on the requisition or |  |  |  |
|                       | purchase order.                                                 |  |  |  |

It is possible to export this information to an Excel worksheet. Click here to learn how.

4. On the information has been viewed and/or exported, click on the **X** in the top, right-hand corner of this window to return to the main **PROJECT STATUS** window.

| 🖸 Commitment Details (UAB Operating Unit) - 300005 🛛 🖉 🖉 |                 |              |                  |        |                          |                 |          |          | $\leq \pi \times$ |
|----------------------------------------------------------|-----------------|--------------|------------------|--------|--------------------------|-----------------|----------|----------|-------------------|
|                                                          | 💰 UABGA ≽fauli  | t            |                  |        |                          |                 |          |          |                   |
|                                                          | Түре            | Commitment # | Expenditure Type | Amount | Description              | Requestor       | Quantity | Approved |                   |
| Ī                                                        | Purchase Orders | 1061412      | 8202099 SUPP-0"  | 0.00   | DISPENSR MULTI TAP 5     | Matlock, Sharor | 1        | <b>_</b> |                   |
| Ĩ                                                        | Purchase Orders | 1061412      | 8202099 SUPP-0"  | 0.00   | NC-9137-987, regulator 1 | Matlock, Sharor | 1        |          |                   |
| Ĩ                                                        | Requisition     | 69357        | 8202099 SUPP-0"  | 595.00 | T2449-10ML, triglyceride | Matlock, Sharor | 10       |          |                   |
| Ĩ                                                        | Requisition     | 69357        | 8202099 SUPP-0"  | 260.00 | F6428-40H, free glycero  | Matlock, Sharor | 5        |          |                   |
| Ĩ                                                        | Requisition     | 69357        | 8202099 SUPP-0"  | 112.50 | F9252, folin-ciocalteu's | Matlock, Sharor | 1        |          |                   |
| Ĩ                                                        | Requisition     | 69357        | 8202099 SUPP-0"  | 352.00 | GAG020-1KT, glucose ((   | Matlock, Sharor | 10       |          |                   |
| Ĩ                                                        | Requisition     | 69083        | 8202099 SUPP-0"  | 150.15 | TABLE-UTILTY STEEL 2     | Matlock, Sharor | 1        |          |                   |
| Ĩ                                                        |                 |              |                  |        |                          |                 |          |          |                   |
| Ĩ                                                        |                 |              |                  |        |                          |                 |          |          |                   |
| Ĩ                                                        |                 |              |                  |        |                          |                 |          |          |                   |
|                                                          |                 |              |                  |        |                          |                 | D        |          |                   |
|                                                          |                 |              |                  |        |                          |                 |          |          |                   |

Return to Top